# Configurazione di IPSec tra un router Cisco IOS e un client VPN Cisco 4.x per Windows con RADIUS

## Sommario

| Introduzione                                                                    |
|---------------------------------------------------------------------------------|
| Prerequisiti                                                                    |
| Requisiti                                                                       |
| Componenti usati                                                                |
| Nozioni di base                                                                 |
| Configurazione                                                                  |
| Esempio di rete                                                                 |
| Configurazioni                                                                  |
| Configurazione server RADIUS                                                    |
| Configurazione del server RADIUS per client AAA (router)                        |
| Configurare il server RADIUS per l'autenticazione e l'autorizzazione dei gruppi |
| Configurazione del server RADIUS per l'autenticazione utente                    |
| Configurazione VPN Client 4.8                                                   |
| <u>Verifica</u>                                                                 |
| Risoluzione dei problemi                                                        |
| Comandi per la risoluzione dei problemi                                         |
| Output di debug                                                                 |
| Log router                                                                      |
| Registri client                                                                 |
| Informazioni correlate                                                          |

## Introduzione

In questo documento viene illustrato come configurare una connessione tra un router Cisco IOS e il client VPN Cisco 4.x utilizzando RADIUS per l'autorizzazione dei gruppi e l'autenticazione degli utenti. Il software Cisco IOS<sup>®</sup> versione 12.2(8)T e successive supporta le connessioni da Cisco VPN Client 3.x. I client VPN 3.x e 4.x utilizzano i criteri di gruppo 2 di Diffie Hellman (DH). Il comando isakmp policy # group 2 consente ai client VPN di connettersi.

Nota: l'accounting VPN IPSec è ora disponibile. Per ulteriori informazioni e configurazioni di esempio, fare riferimento a <u>IPSec VPN Accounting</u>.

Prerequisiti

## Requisiti

Prima di provare questa configurazione, accertarsi di soddisfare i seguenti requisiti:

- · Pool di indirizzi da assegnare per IPSec
- Gruppo denominato "3000 client" con una chiave già condivisa di "cisco123"
- Autorizzazione di gruppo e autenticazione utente su un server RADIUS

Nota: al momento l'accounting RADIUS non è supportato.

### Componenti usati

Le informazioni fornite in questo documento si basano sulle seguenti versioni software e hardware:

- Router 2611 con software Cisco IOS versione 12.2(8)T.
- · Cisco Secure ACS per Windows (tutti i server RADIUS devono funzionare).
- Cisco VPN Client per Windows versione 4.8 (qualsiasi client VPN 4.x dovrebbe funzionare).

Le informazioni discusse in questo documento fanno riferimento a dispositivi usati in uno specifico ambiente di emulazione. Su tutti i dispositivi menzionati nel documento la configurazione è stata ripristinata ai valori predefiniti. Se la rete è operativa, valutare attentamente eventuali conseguenze derivanti dall'uso dei comandi.

Di seguito viene riportato l'output del comando show version sul router:

<#root> vpn2611# show version Cisco Internetwork Operating System Software IOS (tm) C2600 Software (C2600-JK903S-M), Version 12.2(8)T, RELEASE SOFTWARE (fc2) TAC Support: http://www.cisco.com/tac Copyright (c) 1986-2002 by cisco Systems, Inc. Compiled Thu 14-Feb-02 16:50 by ccai Image text-base: 0x80008070, data-base: 0x81816184 ROM: System Bootstrap, Version 11.3(2)XA4, RELEASE SOFTWARE (fc1) vpn2611 uptime is 1 hour, 15 minutes System returned to ROM by reload System image file is "flash:c2600-jk9o3s-mz.122-8.T" cisco 2611 (MPC860) processor (revision 0x203) with 61440K/4096K bytes of memory. Processor board ID JAD04370EEG (2285146560) M860 processor: part number 0, mask 49 Bridging software. X.25 software, Version 3.0.0. SuperLAT software (copyright 1990 by Meridian Technology Corp).

```
TN3270 Emulation software.
2 Ethernet/IEEE 802.3 interface(s)
1 Serial network interface(s)
32K bytes of non-volatile configuration memory.
16384K bytes of processor board System flash (Read/Write)
```

Configuration register is 0x2102

## Nozioni di base

In questo documento vengono illustrate l'autenticazione e l'autorizzazione, ad esempio l'assegnazione di WINS (Windows Internet Naming Service) e DNS (Domain Naming Service), da parte del server RADIUS. Se si desidera eseguire l'autenticazione tramite il server RADIUS e l'autorizzazione localmente tramite il router, vedere <u>Configurazione di IPSec tra un router Cisco</u> <u>IOS e un client VPN Cisco 4.x per Windows con RADIUS per l'autenticazione utente</u>.

## Configurazione

In questa sezione vengono presentate le informazioni necessarie per configurare le funzionalità descritte più avanti nel documento.

## Esempio di rete

Il documento usa la seguente configurazione di rete:

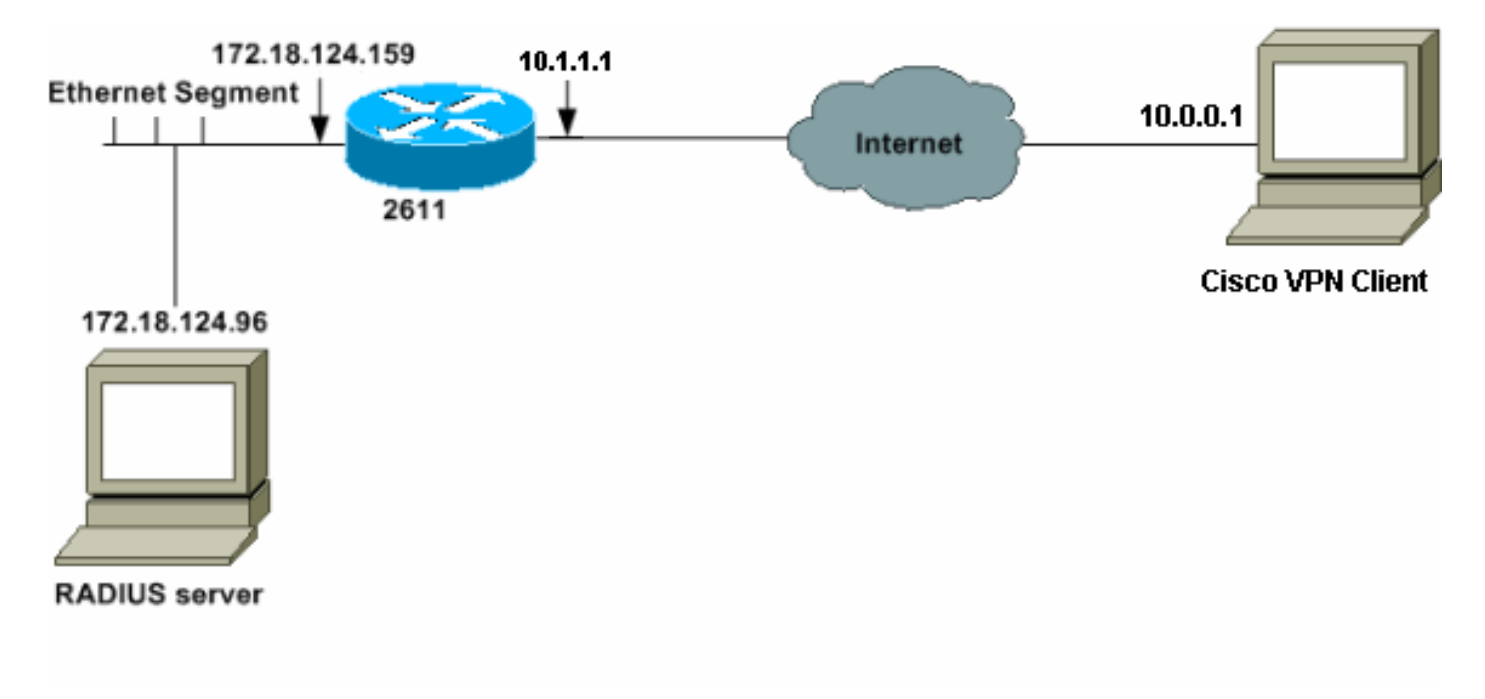

Nota: gli indirizzi IP in questa rete di esempio non possono essere instradati su Internet perché sono indirizzi IP privati in una rete lab.

### Configurazioni

2611 Router
<#root>
vpn2611#
show run
Building configuration...
Current configuration : 1884 bytes
!
version 12.2
service timestamps debug uptime
service timestamps log uptime
no service password-encryption
!
hostname vpn2611
!

!--- Enable AAA for user authentication and group authorization.

#### aaa new-model

ļ

!--- In order to enable extended authentication (Xauth) for user authentication,
!--- enable the

aaa authentication

commands.
!--- "Group radius" specifies RADIUS user authentication.

aaa authentication login userauthen group radius

!--- In order to enable group authorization,
!--- enable the

aaa authorization

commands.

aaa authorization network groupauthor group radius

```
!
!
ip subnet-zero
!
!
!
ip audit notify log
ip audit po max-events 100
```

```
!--- Create an Internet Security Association and
!--- Key Management Protocol (ISAKMP) policy for Phase 1 negotiations.
crypto isakmp policy 3
encr 3des
authentication pre-share
group 2
I
!
!--- Create the Phase 2 policy for actual data encryption.
crypto ipsec transform-set myset esp-3des esp-sha-hmac
!
!--- Create a dynamic map and
!--- apply the transform set that was created.
crypto dynamic-map dynmap 10
set transform-set myset
!
!--- Create the actual crypto map,
!--- and apply the AAA lists that were created earlier.
crypto map clientmap client authentication list userauthen
crypto map clientmap isakmp authorization list groupauthor
crypto map clientmap client configuration address respond
crypto map clientmap 10 ipsec-isakmp dynamic dynmap
!
I
fax interface-type fax-mail
mta receive maximum-recipients 0
!
!
!
!--- Apply the crypto map on the outside interface.
interface Ethernet0/0
ip address 10.1.1.1 255.255.255.0
half-duplex
crypto map clientmap
interface Serial0/0
no ip address
shutdown
Т
interface Ethernet0/1
ip address 172.18.124.159 255.255.255.0
```

!

```
no keepalive
half-duplex
L
!--- Create a pool of addresses to be assigned to the VPN Clients.
ip local pool ippool 10.16.20.1 10.16.20.200
ip classless
ip route 0.0.0.0 0.0.0.0 10.1.1.2
ip http server
ip pim bidir-enable
1
!--- Create an access control list (ACL) if you want to do split tunneling.
!--- This ACL is referenced in the RADIUS profile.
access-list 108 permit ip 172.18.124.0 0.0.255.255 10.16.20.0 0.0.0.255
!
!--- Specify the IP address of the RADIUS server,
!--- along with the RADIUS shared secret key.
radius-server host 172.18.124.96 auth-port 1645 acct-port 1646 key cisco123
radius-server retransmit 3
call rsvp-sync
!
!
mgcp profile default
1
dial-peer cor custom
1
I.
Т
1
line con 0
exec-timeout 0 0
line aux 0
line vty 0 4
!
!
end
```

```
vpn2611#
```

### Configurazione server RADIUS

Configurazione del server RADIUS per client AAA (router)

Attenersi alla seguente procedura:

1. Fare clic su Add Entry (Aggiungi voce) per aggiungere il router al database del server RADIUS.

| User<br>Setup                |                        |                          |                           | N. I. D. I. C.                                                  |
|------------------------------|------------------------|--------------------------|---------------------------|-----------------------------------------------------------------|
| Group<br>Setup               | <b>%</b>               | AAA Clier                | nts 🙎                     | Adding a Network Device Groups                                  |
| hared Profile .<br>Imponents | AAA Client<br>Hostname | AAA Client IP<br>Address | Authenticate<br>Using     | Renaming a Network Device     Deleting a Network Device G       |
| ork<br>peration              | 340                    | 172.18.124.151           | RADIUS (Cisco<br>Aironet) | AAA Clients     Adding a AAA Client                             |
| ace<br>gration               | Aironet-340-<br>Lab    | 14.36.1.99               | RADIUS (Cisco<br>Aironet) | Editing a AAA Client     Deleting a AAA Client     AAA Servers  |
| tration                      | glenntest              | 172.18.124.120           | RADIUS (Cisco<br>IOS/PIX) | Adding a AAA Server     Editing a AAA Server                    |
| toper to                     | router                 | 172.18.124.150           | TACACS+ (Cisco<br>IOS)    | Deleting a AAA Server     Proxy Distribution Table              |
| entation.                    |                        | Add Entry                |                           | Adding a Proxy Distribution T     Sorting Proxy Distribution Ta |

2. Specificare l'indirizzo IP del router "172.18.124.159" insieme alla chiave privata condivisa "cisco123" e scegliere RADIUS nella casella di riepilogo a discesa Autentica tramite.

| Bread                                                                                                    | Add AAA Client                                                                                                    | AAA Client Hostname     AAA Client IP Address     Key                                                                                                    |
|----------------------------------------------------------------------------------------------------|----------------------------------------------------------------------------------------------------|----------------------------------------------------------------------------------------------------|
| Brivers<br>Configuration<br>Configuration                                                                | AAA Client Hostname                                                                                                    | Network Device Group     Authenticate Using     Single Connect TACACS+ AAA Client     Log Update/Watchdog Packets from this AAA Client     Log RADIUS Tunneling Packets from this AAA Client |
| Attrangetuation<br>Construit<br>Detabases<br>Construit<br>Detabases<br>Activity<br>Online<br>Destruction | Authenticate Using PADIUS (Cisco IOS,PM)  Single Connect TACACS+ AAA Client (Record stop in accounting on failure). C Log Update/Watchdog Packets from this AAA Client Log RADIUS Tunneling Packets from this AAA Client | AAA Client Hostname<br>The AAA Client Hostname is the name assigned to<br>the AAA client.<br>[Back to Top]                                                                                   |
|                                                                                                    | Submit Submit + Restart Cancel                                                                                                    | AAA Client IP Address                                                                                                    |

Configurare il server RADIUS per l'autenticazione e l'autorizzazione dei gruppi

Attenersi alla seguente procedura:

1. Fare clic su Aggiungi/Modifica per aggiungere un utente denominato 3000client al server RADIUS.

| User<br>Servo<br>Servo<br>Servo<br>Servo                                                     | Titer: 5000client<br>Find Ads/Edit       | User Setup and External User Databases     Finding a Specific User in the CisroSerure User Databas     Adding a User to the CisroSerure User Database     Listing Usernames that Begin with a Particular Characte     Listing All Usernamer in the CisroSerure User Database     Changing a Username in the CisroSerure User Database |
|----------------------------------------------------------------------------------------------|------------------------------------------|----------------------------------------------------------------------------------------------------|
| Network<br>Configuration<br>Configuration<br>Configuration<br>Configuration<br>Configuration | List users beginning with letter number. | User Setup enables you to configure individual user informatio<br>delete users in the database.                                                                                                    |
| Admonstration<br>Control<br>Database<br>Database<br>Activity                                 | List All Users                           | Before Cisco Secure ACS can authenticate users with an exter<br>You must have the database up and running on the exter<br>example, if you are using token card authentication, you<br>be running and properly configured.<br>You must have configured the applicable parameters in                                                    |

2. Nelle versioni precedenti a Cisco IOS 15.8.3 e Cisco IOS XE 16.9.1, questa password era una parola chiave speciale per Cisco IOS, a indicare che è necessario fare riferimento a un profilo di gruppo. Se lo si desidera, è possibile mappare l'utente a un Cisco Secure Group. Accertarsi che non sia stata scelta l'assegnazione di indirizzi IP.

Dopo la versione 15.8.3 del software Cisco IOS e la versione 16.9.1 del software Cisco IOS XE, l'autorizzazione AAA richiede una password ed è obbligatoria. Si consiglia di definire la password utilizzata tramite il comando isakmp authorization list aaa\_list1 password <secret>.

L'amministratore configurerà quindi la password <secret> corrispondente sul server RADIUS.

| User Setup                                                                  |       |
|-----------------------------------------------------------------------------|-------|
| User Setup                                                                  |       |
| Password Authentication:                                                    |       |
| CiscoSecure Database                                                        | -     |
| CiscoSecure PAP (Also used for CHAP/MS-CHAP/ARAP, i                         | fthe  |
| Separate field is not check                                                 | .ed.) |
| Password                                                                    | _     |
| Confirm Password                                                            |       |
| Separate (CHAP/MS-CHAP/ARAP)                                                |       |
| Password                                                                    |       |
| Confirm Password                                                            |       |
| authentication. This is especially useful when token caching is<br>enabled. |       |
| Group to which the user is assigned:                                        |       |
| Group 20                                                                    |       |
| Callback                                                                    |       |
| <ul> <li>Use group setting</li> </ul>                                       |       |
| C No callback allowed                                                       |       |
| C Callback using this number                                                |       |
| C Dialup client specifies callback number                                   |       |
| C Use Microsoft NT callback settings                                        |       |
| Client IP Address Assignment                                                |       |
| C Use group settings                                                        |       |
| <ul> <li>No IP address assignment</li> </ul>                                |       |
| <ul> <li>Assigned by dialup client</li> </ul>                               |       |
| C Assign static IP address                                                  |       |
| C Assigned by AAA client pool                                               |       |
|                                                                             |       |

3. Specificare i parametri di autorizzazione dei gruppi che verranno passati dall'account utente al client VPN.

Accertarsi di aver abilitato cisco-av-pair con questi attributi:

• ipsec:key-exchange=ike

- ipsec:key-exchange=chiave già condivisa
- ipsec:addr-pool=ippool
- ipsec:inacl=108 (necessario solo se si utilizza il tunneling suddiviso sul router)

Inoltre, accertatevi di avere attivato i seguenti attributi RADIUS IETF:

- Attributo 6: Service-Type=In uscita
- Attributo 64: Tunnel-Type=IP ESP
- Attributo 69: Tunnel-Password=cisco123 (password di gruppo sul client VPN)

Al termine, fare clic su Invia.

| Image: Cisco IOS/PIX RADIUS Attributes         Image: Cisco-av-pair         Image: Image: Imag | • |
|----------------------------------------------------------------------------------------------------|---|
| Image: Terminal Structure       Image: Terminal Structure         Image: Terminal Structure       Image: Terminal Structure         Image: Terminal Structure       Image: Terminal Structure         Image: Terminal Structure       Image: Terminal Structure         Image: Terminal Structure       Image: Terminal Structure         Image: Terminal Structure       Image: Terminal Structure         Image: Terminal Structure       Image: Terminal Structure                                                                                                    |   |
| ion<br>ion<br>ion<br>ion<br>ion<br>ien<br>IETF RADIUS Attributes                                                                                                    |   |
| on<br>er<br>IETF RADIUS Attributes                                                                                                    |   |
| IETF RADIUS Attributes                                                                                                    |   |
|                                                                                                    | ? |
| [006] Service-Type                                                                                                    |   |
| Outbound                                                                                                    | ٣ |
| PPP                                                                                                    | * |
| [027] Session-Timeout                                                                                                    | _ |
| 0                                                                                                    |   |
| [028] Idle-Timeout                                                                                                    |   |
| 0                                                                                                    |   |
| Tag 1 Value IPESP                                                                                                    | * |
| Tag 2 Value                                                                                                    | * |
| [069] Tunnel-Password                                                                                                    | _ |
| Tag 1 Value cisco123                                                                                                    |   |
| Tag 2 Value                                                                                                    |   |

In Attributi specifici del fornitore è inoltre possibile abilitare i seguenti attributi facoltativi:

- ipsec:default-domain= ipsec
- ipsec:timeout=
- ipsec:idletime= ipsec
- ipsec:dns-servers= ipsec:server DNS
- ipsec:wins-servers= ipsec:server-wins

Configurazione del server RADIUS per l'autenticazione utente

Attenersi alla seguente procedura:

1. Fare clic su Add/Edit (Aggiungi/Modifica) per aggiungere l'utente VPN nel database Cisco Secure.

Nell'esempio, il nome utente è cisco.

| Starp     Starp     S | User: cisco<br>Find Ada@Ed#<br>List users beginning with letter/number:<br>ABCDEFGHIJKLM<br>NOPQBSTUXWXX2<br>0123456789 | <ul> <li>User Setup and External User Databases</li> <li>Finding a Specific User in the CiscoSecure User<br/>Database</li> <li>Adding a User to the CiscoSecure User Database</li> <li>Listing Usernames that Begin with a Particular<br/>Character</li> <li>Listing All Usernames in the CiscoSecure User<br/>Database</li> <li>Changing a Username in the CiscoSecure User<br/>Database</li> </ul> |
|----------------------------------------------------------------------------------------------------|----------------------------------------------------------------------------------------------------|----------------------------------------------------------------------------------------------------|
| Contract<br>Contract<br>Contract<br>Contract<br>Contract                                                                                                    | East to Map                                                                                                    | User Setup enables you to configure individual user<br>information, add users, and delete users in the<br>database.                                                                                                    |

2. Nella finestra successiva, specificare la password dell'utente cisco. La password è anche cisco.

È possibile mappare l'account utente a un gruppo. Al termine, fare clic su Invia.

| User<br>Setup                                                                                                    | Supplementary User Info                                                                                                    | and the second second second second second second second second second second second second second second second                                                                                                    |
|----------------------------------------------------------------------------------------------------|----------------------------------------------------------------------------------------------------|----------------------------------------------------------------------------------------------------|
|                                                                                                    | Real Name Description                                                                                                    | Account Disabled     Deleting a Username     Supplementary User Info                                                                                                    |
| Barrel Fords     Configuration     Configuration | User Setup Password Authentication: CiscoSecure Database CiscoSecure PAP (Also used for CHAP/MS- CHAP/ARAP, if the Separate field is not checked.) Password Onfirm Password Separate (CHAP/MS-CHAP/ARAP) Password Confirm Password When using a Token Card server for When using a Token Card server for | <ul> <li>Password Authentication</li> <li>Group to which the user is assigned</li> <li>Callback</li> <li>Client IP Address Assignment</li> <li>Advanced Settings</li> <li>Network Access Restrictions</li> <li>Max Sessions</li> <li>Usage Quotas</li> <li>Account Disable</li> <li>Downloadable ACLs</li> <li>Advanced TACACS+ Settings</li> <li>TACACS+ Enable Control</li> <li>TACACS+ Enable Password</li> <li>TACACS+ Shell Command Authorization</li> <li>TACACS+ Unknown Services</li> <li>IETF RADIUS Attributes</li> <li>RADIUS Vendor-Specific Attributes</li> </ul> |
|                                                                                                    | password for a token card user allows CHAP<br>authentication. This is especially useful when<br>token caching is enabled.<br>Group to which the user is assigned:<br>Group 19                                                                                                    | Account Disabled Status<br>Select the Account Disabled check box to disable this<br>account; clear the check box to enable the account.<br>[Back to Top]                                                                                                    |

Configurazione VPN Client 4.8

Completare questa procedura per configurare il client VPN 4.8:

- 1. Scegliere Start > Programmi > Cisco Systems VPN Client > VPN Client.
- 2. Fare clic su Nuovo per avviare la finestra Crea nuova voce di connessione VPN.

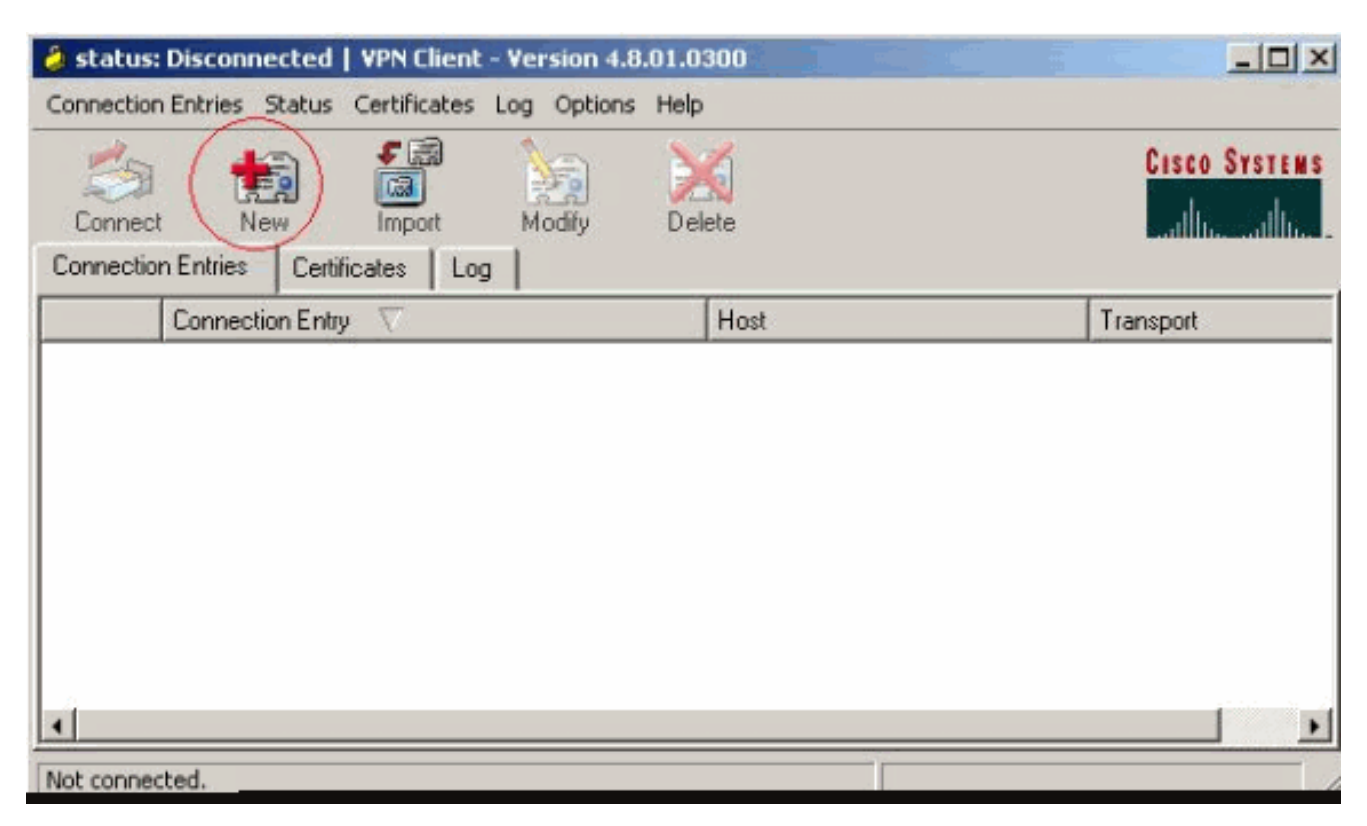

 Immettere il nome della voce di connessione insieme a una descrizione. Immettere l'indirizzo IP esterno del router nella casella Host. Immettere quindi il nome e la password del gruppo VPN e fare clic su Salva.

| 👌 VPN Client   Pro           | operties for "vpn"      |              | ×              |
|------------------------------|-------------------------|--------------|----------------|
| Connection Entry:            |                         |              | - Carlos       |
| Description:                 |                         |              |                |
| Host: 10.                    | 1.1.1                   |              |                |
| Authentication T             | ransport Backup Servers | Dial-Up      |                |
| Group Authentic              | ation                   | Mutual Group | Authentication |
| Name:                        | 3000client              |              |                |
| Password:                    | XXXXXXXX                |              |                |
| Confirm Password             | . Select X M M BER      |              |                |
| C Certificate Authe<br>Name: | ificate Chain           |              |                |
| Erase User Password          | 1                       | Save         | Cancel         |

4. Fare clic sulla connessione che si desidera utilizzare e fare clic su Connetti dalla finestra principale di VPN Client.

| 👌 status: Disc                                                                                                    | connected   | I   VPN Cli   | ent - Version 4. | 8.01.0300   |          | _ 🗆 ×         |
|----------------------------------------------------------------------------------------------------|-------------|---------------|------------------|-------------|----------|---------------|
| Connection Entr                                                                                                    | ries Status | Certifica     | tes Log Option   | s Help      |          |               |
| in the second second se | tew<br>New  | F 🗟<br>Import | Modify           | X<br>Delete |          | CISCO SYSTEMS |
| Connection Ent                                                                                                    | tries Cerl  | tificates     | Log              |             |          |               |
|                                                                                                    | Connection  | Entry /       |                  | (           | Host     | Transport     |
|                                                                                                    | vpn         |               |                  |             | 10.1.1.1 | IPSec/UDP     |
|                                                                                                    |             |               |                  |             |          |               |
|                                                                                                    |             |               |                  |             |          |               |
| Not connected.                                                                                                    |             |               |                  |             |          | 1             |

5. Quando richiesto, immettere il nome utente e la password per xauth e fare clic su OK per connettersi alla rete remota.

| 👌 status: Disconnected   VPN     | Client - Version 4.8.01.0300                 |                                                                   | _ 🗆 ×         |
|----------------------------------|----------------------------------------------|-------------------------------------------------------------------|---------------|
| Connection Entries Status Certif | icates Log Options Help                      |                                                                   |               |
| Cancel Connect New I             | mport Modify Dele                            | te                                                                | CISCO SYSTEMS |
| Connection Entries Certificates  | Log                                          |                                                                   |               |
| Connection Entry                 | Δ                                            | Host                                                              | Transport     |
| vpn                              |                                              | 10.1.1.1                                                          | IPSec/UDP     |
|                                  | The server has requested the authentication. | following information to complete the:<br>cisco<br>d:<br>DK<br>DK | Cancel        |
| Authenticating user              |                                              |                                                                   |               |

Il client VPN si connette al router sul sito centrale.

| 👌 status: Connec   | ted   VPN Client - Version 4.8.01.030 | 00            | _ _ ×                    |
|--------------------|---------------------------------------|---------------|--------------------------|
| Connection Entries | Status Certificates Log Options Hel   | p             |                          |
| Disconnect N       | ew Import Modify De                   | elete         | CISCO SYSTEMS            |
| Connection Entries | nection Entry                         | Host          | Transport                |
| 2) vpn             |                                       | 10.1.1.1      | IPSec/UDP                |
|                    |                                       |               |                          |
| •                  |                                       |               | •                        |
| Connected to "vpn" | >                                     | Connected Tir | me: 0 day(s), 00:09.44 🔻 |

## Verifica

Per verificare che la configurazione funzioni correttamente, consultare questa sezione.

```
<#root>
vpn2611#
show crypto isakmp sa
                                        conn-id
                                                         slot
dst
               src
                             state
10.1.1.1 10.0.0.1
QM_IDLE
              3
                      0
vpn2611#
show crypto ipsec sa interface: Ethernet0/0
   Crypto map tag: clientmap,
local addr. 10.1.1.1
   local ident (addr/mask/prot/port): (10.1.1.1/255.255.255.255/0/0)
   remote ident (addr/mask/prot/port): (10.16.20.2/255.255.255.255/0/0)
current_peer: 10.0.0.1
    PERMIT, flags={}
 #pkts encaps: 5, #pkts encrypt: 5, #pkts digest 5
```

```
#pkts decaps: 5, #pkts decrypt: 5, #pkts verify 5
    #pkts compressed: 0, #pkts decompressed: 0
    #pkts not compressed: 0, #pkts compr. failed: 0, #pkts decompress failed: 0
    #send errors 0, #recv errors 0
     local crypto endpt.: 10.1.1.1, remote crypto endpt.: 10.0.0.1
     path mtu 1500, media mtu 1500
     current outbound spi: 77AFCCFA
     inbound esp sas:
      spi: 0xC7AC22AB(3349947051)
        transform: esp-3des esp-sha-hmac ,
        in use settings ={Tunnel, }
        slot: 0, conn id: 2000, flow_id: 1, crypto map: clientmap
        sa timing: remaining key lifetime (k/sec): (4608000/3444)
        IV size: 8 bytes
        replay detection support: Y
     inbound ah sas:
     inbound pcp sas:
     outbound esp sas:
      spi: 0x77AFCCFA(2008009978)
        transform: esp-3des esp-sha-hmac ,
        in use settings ={Tunnel, }
        slot: 0, conn id: 2001, flow_id: 2, crypto map: clientmap
        sa timing: remaining key lifetime (k/sec): (4608000/3444)
        IV size: 8 bytes
        replay detection support: Y
     outbound ah sas:
     outbound pcp sas:
   local ident (addr/mask/prot/port): (172.18.124.0/255.255.255.0/0/0)
   remote ident (addr/mask/prot/port): (10.16.20.2/255.255.255.255/0/0)
current_peer: 10.0.0.1
     PERMIT, flags={}
  #pkts encaps: 4, #pkts encrypt: 4, #pkts digest 4
    #pkts decaps: 6, #pkts decrypt: 6, #pkts verify 6
    #pkts compressed: 0, #pkts decompressed: 0
    #pkts not compressed: 0, #pkts compr. failed: 0, #pkts decompress failed: 0
    #send errors 0, #recv errors 0
     local crypto endpt.: 10.1.1.1, remote crypto endpt.: 10.0.0.1
     path mtu 1500, media mtu 1500
     current outbound spi: 2EE5BF09
     inbound esp sas:
      spi: 0x3565451F(895829279)
        transform: esp-3des esp-sha-hmac,
        in use settings ={Tunnel, }
        slot: 0, conn id: 2002, flow_id: 3, crypto map: clientmap
        sa timing: remaining key lifetime (k/sec): (4607999/3469)
        IV size: 8 bytes
        replay detection support: Y
```

```
inbound ah sas:
inbound pcp sas:
outbound esp sas:
spi: 0x2EE5BF09(786808585)
transform: esp-3des esp-sha-hmac ,
in use settings ={Tunnel, }
slot: 0, conn id: 2003, flow_id: 4, crypto map: clientmap
sa timing: remaining key lifetime (k/sec): (4607999/3469)
IV size: 8 bytes
replay detection support: Y
outbound ah sas:
outbound ah sas:
vpn2611#
```

show crypto engine connections active

| ID   | Interface   | IP-Address | 5   | State | Algorith | m     | Encrypt | Decrypt |
|------|-------------|------------|-----|-------|----------|-------|---------|---------|
| 3    | Ethernet0/0 | 10.1.1.1   | set | HMAC_ | SHA+3DES | _56_C | 0       | 0       |
| 2000 | Ethernet0/0 | 10.1.1.1   | set | HMAC_ | SHA+3DES | _56_C | 0       | 5       |
| 2001 | Ethernet0/0 | 10.1.1.1   | set | HMAC_ | SHA+3DES | _56_C | 5       | 0       |
| 2002 | Ethernet0/0 | 10.1.1.1   | set | HMAC_ | SHA+3DES | _56_C | 0       | 6       |
| 2003 | Ethernet0/0 | 10.1.1.1   | set | HMAC_ | SHA+3DES | _56_C | 4       | 0       |

## Risoluzione dei problemi

Consultare questa sezione per risolvere i problemi di configurazione.

Comandi per la risoluzione dei problemi

consultare le informazioni importanti sui comandi di debug prima di usare i comandi di debug.

- debug crypto ipsec: visualizza le informazioni di debug sulle connessioni IPSec.
- debug crypto isakmp: visualizza le informazioni di debug sulle connessioni IPSec e visualizza il primo set di attributi negati a causa di incompatibilità su entrambi gli endpoint.
- debug crypto engine: visualizza le informazioni provenienti dal crypto engine.
- debug aaa authentication: visualizza le informazioni sull'autenticazione AAA/TACACS+.
- debug aaa authorization raduis: visualizza le informazioni sull'autorizzazione AAA/TACACS+.
- debug radius: visualizza le informazioni sulla comunicazione per la risoluzione dei problemi tra il server RADIUS e il router.

### Output di debug

In questa sezione vengono fornite dal router le informazioni di debug che è possibile utilizzare per risolvere i problemi relativi alla configurazione.

#### Log router

<#root>

vpn2611#

show debug

General OS:

AAA Authorization debugging is on Radius protocol debugging is on Radius packet protocol debugging is on

Cryptographic Subsystem: Crypto ISAKMP debugging is on Crypto IPSEC debugging is on

vpn2611#

1w0d: ISAKMP (0:0): received packet from 10.0.0.1 (N) NEW SA

1wOd: ISAKMP: local port 500, remote port 500 1wOd: ISAKMP (0:2): (Re)Setting client xauth list userauthen and state 1wOd: ISAKMP: Locking CONFIG struct 0x830BF118 from crypto\_ikmp\_config\_initialize\_sa, count 2 1wOd: ISAKMP (0:2): processing SA payload. message ID = 0 1wOd: ISAKMP (0:2): processing ID payload. message ID = 01wOd: ISAKMP (0:2): processing vendor id payload 1wOd: ISAKMP (0:2): vendor ID seems Unity/DPD but bad major 1wOd: ISAKMP (0:2): vendor ID is XAUTH 1w0d: ISAKMP (0:2): processing vendor id payload 1wOd: ISAKMP (0:2): vendor ID is DPD 1wOd: ISAKMP (0:2): processing vendor id payload 1wOd: ISAKMP (0:2): vendor ID is Unity 1w0d: ISAKMP (0:2): Checking ISAKMP transform 1 against priority 3 policy 1wOd: ISAKMP: encryption 3DES-CBC 1wOd: ISAKMP: hash SHA 1wOd: ISAKMP: default group 2 1wOd: ISAKMP: auth XAUTHInitPreShared 1wOd: ISAKMP: life type in seconds 1wOd: ISAKMP: life duration (VPI) of 0x0 0x20 0xC4 0x9B 1w0d: ISAKMP (0:2): atts are acceptable. Next payload is 3 1wOd: ISAKMP (0:2): processing KE payload. message ID = 0 1wOd: ISAKMP (0:2): processing NONCE payload. message ID = 0 1wOd: ISAKMP (0:2): processing vendor id payload 1wOd: ISAKMP (0:2): processing vendor id payload 1wOd: ISAKMP (0:2): processing vendor id payload 1wOd: AAA: parse name=ISAKMP-ID-AUTH idb type=-1 tty=-1 1w0d: AAA/MEMORY: create\_user (0x830CAF28) user='3000client' ruser='NULL' ds0=0 port='ISAKMP-ID-AUTH' rem\_addr='10.0.0.1' authen\_type=NONE service=LOGIN priv=0 initial\_task\_id='0' 1wOd: ISAKMP (0:2): Input = IKE\_MESG\_FROM\_PEER, IKE\_AM\_EXCH Old State = IKE\_READY New State = IKE\_R\_AM\_AAA\_AWAIT 1wOd: ISAKMP-ID-AUTH AAA/AUTHOR/CRYPTO AAA(66832552): Port='ISAKMP-ID-AUTH' list='groupauthor' service=NET 1wOd: AAA/AUTHOR/CRYPTO AAA: ISAKMP-ID-AUTH(66832552) user='3000client'

1w0d: ISAKMP-ID-AUTH AAA/AUTHOR/CRYPTO AAA(66832552): send AV service=ike

1wOd: ISAKMP-ID-AUTH AAA/AUTHOR/CRYPTO AAA(66832552): send AV protocol=ipsec 1w0d: ISAKMP-ID-AUTH AAA/AUTHOR/CRYPTO AAA(66832552): found list "groupauthor" 1w0d: ISAKMP-ID-AUTH AAA/AUTHOR/CRYPTO AAA(66832552): Method=radius (radius) 1wOd: RADIUS: authenticating to get author data 1w0d: RADIUS: ustruct sharecount=3 1w0d: Radius: radius\_port\_info() success=0 radius\_nas\_port=1 1w0d: RADIUS: Send to ISAKMP-ID-AUTH id 60 172.18.124.96:1645, Access-Request, len 83 1wOd: RADIUS: authenticator AF EC D3 AD D6 39 4F 7D - A0 5E FC 64 F5 DE A7 3B 1wOd: RADIUS: NAS-IP-Address [4] 6 172.18.124.159 1wOd: RADIUS: NAS-Port-Type [61] 6 Async [0] 1w0d: RADIUS: User-Name [1] 12 "3000client" 1wOd: RADIUS: Calling-Station-Id [31] 15 "10.0.0.1" 1wOd: RADIUS: User-Password [2] 18 \* 1wOd: RADIUS: Service-Type [6] 6 Outbound [5] 1w0d: RADIUS: Received from id 60 172.18.124.96:1645, Access-Accept, len 176 1wOd: RADIUS: authenticator 52 BA 0A 38 AC C2 2B 6F - A0 77 64 93 D6 19 78 CF 1wOd: RADIUS: Service-Type [6] 6 Outbound [5] 1wOd: RADIUS: Vendor, Cisco [26] 30 1wOd: RADIUS: Cisco AVpair [1] 24 "ipsec:key-exchange=ike" 1wOd: RADIUS: Vendor, Cisco [26] 40 1w0d: RADIUS: Cisco AVpair [1] 34 "ipsec:key-exchange=preshared-key" 1wOd: RADIUS: Vendor, Cisco [26] 30 1wOd: RADIUS: Cisco AVpair [1] 24 "ipsec:addr-pool=ippool" 1wOd: RADIUS: Vendor, Cisco [26] 23 1wOd: RADIUS: Cisco AVpair [1] 17 "ipsec:inacl=108" 1wOd: RADIUS: Tunnel-Type [64] 6 01:ESP [9] 1wOd: RADIUS: Tunnel-Password [69] 21 \* 1wOd: RADIUS: saved authorization data for user 830CAF28 at 83198648 1w0d: RADIUS: cisco AVPair "ipsec:key-exchange=ike" 1w0d: RADIUS: cisco AVPair "ipsec:key-exchange=preshared-key" 1w0d: RADIUS: cisco AVPair "ipsec:addr-pool=ippool" 1w0d: RADIUS: cisco AVPair "ipsec:inacl=108" 1w0d: RADIUS: Tunnel-Type, [01] 00 00 09 1w0d: RADIUS: TAS(1) created and enqueued. 1w0d: RADIUS: Tunnel-Password decrypted, [01] cisco123 1wOd: RADIUS: TAS(1) takes precedence over tagged attributes, tunnel\_type=esp 1wOd: RADIUS: free TAS(1) 1wOd: AAA/AUTHOR (66832552): Post authorization status = PASS\_REPL 1wOd: ISAKMP: got callback 1 AAA/AUTHOR/IKE: Processing AV key-exchange=ike AAA/AUTHOR/IKE: Processing AV key-exchange=preshared-key AAA/AUTHOR/IKE: Processing AV addr-pool=ippool AAA/AUTHOR/IKE: Processing AV inacl=108 AAA/AUTHOR/IKE: Processing AV tunnel-type\*esp AAA/AUTHOR/IKE: Processing AV tunnel-password=cisco123 AAA/AUTHOR/IKE: Processing AV tunnel-tag\*1 1wOd: ISAKMP (0:2): SKEYID state generated

1wOd: ISAKMP (0:2): SA is doing pre-shared key authentication plux XAUTH using id type ID\_IPV4\_ADDR 1wOd: ISAKMP (2): ID payload next-payload : 10 type : 1 protocol : 17 port : 500 length : 8 1wOd: ISAKMP (2): Total payload length: 12 1wOd: ISAKMP (0:2): sending packet to 10.0.0.1 (R) AG\_INIT\_EXCH 1wOd: ISAKMP (0:2): Input = IKE\_MESG\_FROM\_AAA, PRESHARED\_KEY\_REPLY Old State = IKE\_R\_AM\_AAA\_AWAIT New State = IKE\_R\_AM2 1w0d: AAA/MEMORY: free\_user (0x830CAF28) user='3000client' ruser='NULL' port='ISAKMP-ID-AUTH' rem\_addr='10.0.0.1' authen\_type=NONE service=LOGIN priv=0 1w0d: ISAKMP (0:2): received packet from 10.0.0.1 (R) AG\_INIT\_EXCH 1wOd: ISAKMP (0:2): processing HASH payload. message ID = 01wOd: ISAKMP (0:2): processing NOTIFY INITIAL\_CONTACT protocol 1 spi 0, message ID = 0, sa = 831938B0 1w0d: ISAKMP (0:2): Process initial contact, bring down existing phase 1 and 2 SA's 1wOd: ISAKMP (0:2): returning IP addr to the address pool: 10.16.20.1 1wOd: ISAKMP (0:2): returning address 10.16.20.1 to pool 1wOd: ISAKMP (0:2): peer does not do paranoid keepalives. 1wOd: ISAKMP (0:2): SA has been authenticated with 10.0.0.1 1wOd: ISAKMP (0:2): sending packet to 10.0.0.1 (R) QM\_IDLE 1wOd: ISAKMP (0:2): purging node -1377537628 1wOd: ISAKMP: Sending phase 1 responder lifetime 86400 1wOd: ISAKMP (0:2): Input = IKE\_MESG\_FROM\_PEER, IKE\_AM\_EXCH Old State = IKE\_R\_AM2 New State = IKE\_P1\_COMPLETE 1w0d: IPSEC(key\_engine): got a queue event... 1wOd: IPSEC(key\_engine\_delete\_sas): rec'd delete notify from ISAKMP 1wOd: IPSEC(key\_engine\_delete\_sas): delete all SAs shared with 10.0.0.1 1wOd: ISAKMP (0:2): Need XAUTH 1wOd: AAA: parse name=ISAKMP idb type=-1 tty=-1 1w0d: AAA/MEMORY: create\_user (0x830CAF28) user='NULL' ruser='NULL' ds0=0 port='ISAKMP' rem\_addr='10.0.0.1' authen\_type=ASCII service=LOGIN priv=0 initial\_task\_id='0' 1wOd: ISAKMP (0:2): Input = IKE\_MESG\_INTERNAL, IKE\_PHASE1\_COMPLETE Old State = IKE\_P1\_COMPLETE New State = IKE\_XAUTH\_AAA\_START\_LOGIN\_AWAIT 1wOd: ISAKMP: got callback 1 1wOd: ISAKMP/xauth: request attribute XAUTH\_TYPE\_V2 1wOd: ISAKMP/xauth: request attribute XAUTH\_MESSAGE\_V2 1wOd: ISAKMP/xauth: request attribute XAUTH\_USER\_NAME\_V2 1wOd: ISAKMP/xauth: request attribute XAUTH\_USER\_PASSWORD\_V2 1wOd: ISAKMP (0:2): initiating peer config to 10.0.0.1. ID = -1021889193 1wOd: ISAKMP (0:2): sending packet to 10.0.0.1 (R) CONF\_XAUTH 1wOd: ISAKMP (0:2): Input = IKE\_MESG\_FROM\_AAA, IKE\_AAA\_START\_LOGIN Old State = IKE\_XAUTH\_AAA\_START\_LOGIN\_AWAIT New State = IKE\_XAUTH\_REQ\_SENT 1wOd: ISAKMP (0:1): purging node 832238598 1wOd: ISAKMP (0:1): purging node 1913225491 1wOd: ISAKMP (0:2): received packet from 10.0.0.1 (R) CONF\_XAUTH 1wOd: ISAKMP (0:2): processing transaction payload from 10.0.0.1.

message ID = -10218891931w0d: ISAKMP: Config payload REPLY 1wOd: ISAKMP/xauth: reply attribute XAUTH\_TYPE\_V2 unexpected 1wOd: ISAKMP/xauth: reply attribute XAUTH\_USER\_NAME\_V2 1wOd: ISAKMP/xauth: reply attribute XAUTH\_USER\_PASSWORD\_V2 1wOd: ISAKMP (0:2): deleting node -1021889193 error FALSE reason "done with xauth request/reply exchange" 1wOd: ISAKMP (0:2): Input = IKE\_MESG\_FROM\_PEER, IKE\_CFG\_REPLY Old State = IKE\_XAUTH\_REQ\_SENT New State = IKE\_XAUTH\_AAA\_CONT\_LOGIN\_AWAIT 1w0d: RADIUS: ustruct sharecount=2 1w0d: Radius: radius\_port\_info() success=0 radius\_nas\_port=1 1w0d: RADIUS: Send to ISAKMP id 61 172.18.124.96:1645, Access-Request, len 72 1wOd: RADIUS: authenticator 98 12 4F CO DA B9 48 B8 - 58 00 BA 14 08 8E 87 CO 1wOd: RADIUS: NAS-IP-Address [4] 6 172.18.124.159 1wOd: RADIUS: NAS-Port-Type [61] 6 Async [0] 1w0d: RADIUS: User-Name [1] 7 "cisco" 1wOd: RADIUS: Calling-Station-Id [31] 15 "10.0.0.1" 1wOd: RADIUS: User-Password [2] 18 \* 1w0d: RADIUS: Received from id 61 172.18.124.96:1645, Access-Accept, len 26 1wOd: RADIUS: authenticator 00 03 F4 E1 9C 61 3F 03 - 54 83 E8 27 5C 6A 7B 6E 1wOd: RADIUS: Framed-IP-Address [8] 6 255.255.255.255 1wOd: RADIUS: saved authorization data for user 830CAF28 at 830F89F8 1w0d: ISAKMP: got callback 1 1wOd: ISAKMP (0:2): initiating peer config to 10.0.0.1. ID = -547189328 1wOd: ISAKMP (0:2): sending packet to 10.0.0.1 (R) CONF\_XAUTH 1wOd: ISAKMP (0:2): Input = IKE\_MESG\_FROM\_AAA, IKE\_AAA\_CONT\_LOGIN Old State = IKE\_XAUTH\_AAA\_CONT\_LOGIN\_AWAIT New State = IKE\_XAUTH\_SET\_SENT 1wOd: AAA/MEMORY: free\_user (0x830CAF28) user='cisco' ruser='NULL' port='ISAKMP' rem\_addr='10.0.0.1' authen\_type=ASCII service=LOGIN priv=0 1wOd: ISAKMP (0:2): received packet from 10.0.0.1 (R) CONF\_XAUTH 1wOd: ISAKMP (0:2): processing transaction payload from 10.0.0.1. message ID = -5471893281wOd: ISAKMP: Config payload ACK 1wOd: ISAKMP (0:2): XAUTH ACK Processed 1w0d: ISAKMP (0:2): deleting node -547189328 error FALSE reason "done with transaction" 1wOd: ISAKMP (0:2): Input = IKE\_MESG\_FROM\_PEER, IKE\_CFG\_ACK Old State = IKE\_XAUTH\_SET\_SENT New State = IKE\_P1\_COMPLETE 1wOd: ISAKMP (0:2): Input = IKE\_MESG\_INTERNAL, IKE\_PHASE1\_COMPLETE Old State = IKE\_P1\_COMPLETE New State = IKE\_P1\_COMPLETE 1wOd: ISAKMP (0:2): received packet from 10.0.0.1 (R) QM\_IDLE 1wOd: ISAKMP (0:2): processing transaction payload from 10.0.0.1. message ID = -19111892011wOd: ISAKMP: Config payload REQUEST 1wOd: ISAKMP (0:2): checking request: 1w0d: ISAKMP: IP4\_ADDRESS 1wOd: ISAKMP: IP4\_NETMASK 1w0d: ISAKMP: IP4\_DNS 1wOd: ISAKMP: IP4\_NBNS 1wOd: ISAKMP: ADDRESS\_EXPIRY

1w0d: ISAKMP: APPLICATION\_VERSION 1wOd: ISAKMP: UNKNOWN Unknown Attr: 0x7000 1wOd: ISAKMP: UNKNOWN Unknown Attr: 0x7001 1wOd: ISAKMP: DEFAULT\_DOMAIN 1wOd: ISAKMP: SPLIT\_INCLUDE 1wOd: ISAKMP: UNKNOWN Unknown Attr: 0x7007 1wOd: ISAKMP: UNKNOWN Unknown Attr: 0x7008 1wOd: ISAKMP: UNKNOWN Unknown Attr: 0x7005 1wOd: AAA: parse name=ISAKMP-GROUP-AUTH idb type=-1 tty=-1 1w0d: AAA/MEMORY: create\_user (0x830CAF28) user='3000client' ruser='NULL' ds0=0 port='ISAKMP-GROUP-AUTH' rem\_addr='10.0.0.1' authen\_type=NONE service=LOGIN priv=0 initial\_task\_id='0' 1wOd: ISAKMP (0:2): Input = IKE\_MESG\_FROM\_PEER, IKE\_CFG\_REQUEST Old State = IKE\_P1\_COMPLETE New State = IKE\_CONFIG\_AUTHOR\_AAA\_AWAIT 1wOd: ISAKMP-GROUP-AUTH AAA/AUTHOR/CRYPTO AAA(3098118746): Port='ISAKMP-GROUP-AUTH' list='groupauthor' service=NET 1wOd: AAA/AUTHOR/CRYPTO AAA: ISAKMP-GROUP-AUTH(3098118746) user='3000client' 1wOd: ISAKMP-GROUP-AUTH AAA/AUTHOR/CRYPTO AAA(3098118746): send AV service=ike 1wOd: ISAKMP-GROUP-AUTH AAA/AUTHOR/CRYPTO AAA(3098118746): send AV protocol=ipsec 1w0d: ISAKMP-GROUP-AUTH AAA/AUTHOR/CRYPTO AAA(3098118746): found list "groupauthor" 1wOd: ISAKMP-GROUP-AUTH AAA/AUTHOR/CRYPTO AAA(3098118746): Method=radius (radius) 1wOd: RADIUS: authenticating to get author data 1wOd: RADIUS: ustruct sharecount=3 1wOd: Radius: radius\_port\_info() success=0 radius\_nas\_port=1 1wOd: RADIUS: Send to ISAKMP-GROUP-AUTH id 62 172.18.124.96:1645, Access-Request, len 83 1wOd: RADIUS: authenticator 32 C5 32 FF AB B7 E4 68 - 9A 68 5A DE D5 56 OC BE 1wOd: RADIUS: NAS-IP-Address [4] 6 172.18.124.159 1wOd: RADIUS: NAS-Port-Type [61] 6 Async [0] 1wOd: RADIUS: User-Name [1] 12 "3000client" 1wOd: RADIUS: Calling-Station-Id [31] 15 "10.0.0.1" 1wOd: RADIUS: User-Password [2] 18 \* 1wOd: RADIUS: Service-Type [6] 6 Outbound [5] 1w0d: RADIUS: Received from id 62 172.18.124.96:1645, Access-Accept, len 176 1wOd: RADIUS: authenticator DF FA FE 21 07 92 4F 10 - 75 5E D6 96 66 70 19 27 1wOd: RADIUS: Service-Type [6] 6 Outbound [5] 1wOd: RADIUS: Vendor, Cisco [26] 30 1w0d: RADIUS: Cisco AVpair [1] 24 "ipsec:key-exchange=ike" 1w0d: RADIUS: Vendor, Cisco [26] 40 1wOd: RADIUS: Cisco AVpair [1] 34 "ipsec:key-exchange=preshared-key" 1wOd: RADIUS: Vendor, Cisco [26] 30 1wOd: RADIUS: Cisco AVpair [1] 24 "ipsec:addr-pool=ippool" 1wOd: RADIUS: Vendor, Cisco [26] 23 1wOd: RADIUS: Cisco AVpair [1] 17 "ipsec:inacl=108" 1wOd: RADIUS: Tunnel-Type [64] 6 01:ESP [9] 1wOd: RADIUS: Tunnel-Password [69] 21 \* 1wOd: RADIUS: saved authorization data for user 830CAF28 at 83143E64 1wOd: RADIUS: cisco AVPair "ipsec:key-exchange=ike" 1wOd: RADIUS: cisco AVPair "ipsec:key-exchange=preshared-key" 1wOd: RADIUS: cisco AVPair "ipsec:addr-pool=ippool" 1wOd: RADIUS: cisco AVPair "ipsec:inacl=108" 1wOd: RADIUS: Tunnel-Type, [01] 00 00 09

1wOd: RADIUS: TAS(1) created and enqueued. 1wOd: RADIUS: Tunnel-Password decrypted, [01] cisco123 1wOd: RADIUS: TAS(1) takes precedence over tagged attributes, tunnel\_type=esp 1wOd: RADIUS: free TAS(1) 1wOd: AAA/AUTHOR (3098118746): Post authorization status = PASS\_REPL 1wOd: ISAKMP: got callback 1 AAA/AUTHOR/IKE: Processing AV key-exchange=ike AAA/AUTHOR/IKE: Processing AV key-exchange=preshared-key AAA/AUTHOR/IKE: Processing AV addr-pool=ippool AAA/AUTHOR/IKE: Processing AV inacl=108 AAA/AUTHOR/IKE: Processing AV tunnel-type\*esp AAA/AUTHOR/IKE: Processing AV tunnel-password=cisco123 AAA/AUTHOR/IKE: Processing AV tunnel-tag\*1 1wOd: ISAKMP (0:2): attributes sent in message: 1w0d: Address: 0.2.0.0 1wOd: ISAKMP (0:2): allocating address 10.16.20.2 1wOd: ISAKMP: Sending private address: 10.16.20.2 1wOd: ISAKMP: Unknown Attr: IP4\_NETMASK (0x2) 1wOd: ISAKMP: Sending ADDRESS\_EXPIRY seconds left to use the address: 86395 1wOd: ISAKMP: Sending APPLICATION\_VERSION string: Cisco Internetwork Operating System Software IOS (tm) C2600 Software (C2600-JK903S-M), Version 12.2(8)T, RELEASE SOFTWARE (fc2) TAC Support: http://www.cisco.com/tac Copyright (c) 1986-2002 by cisco Systems, Inc. Compiled Thu 14-Feb-02 16:50 by ccai 1wOd: ISAKMP: Unknown Attr: UNKNOWN (0x7000) 1wOd: ISAKMP: Unknown Attr: UNKNOWN (0x7001) 1wOd: ISAKMP: Sending split include name 108 network 14.38.0.0 mask 255.255.0.0 protocol 0, src port 0, dst port 0 1wOd: ISAKMP: Unknown Attr: UNKNOWN (0x7007) 1wOd: ISAKMP: Unknown Attr: UNKNOWN (0x7008) 1wOd: ISAKMP: Unknown Attr: UNKNOWN (0x7005) 1wOd: ISAKMP (0:2): responding to peer config from 10.0.0.1. ID = -1911189201 1wOd: ISAKMP (0:2): sending packet to 10.0.0.1 (R) CONF\_ADDR 1wOd: ISAKMP (0:2): deleting node -1911189201 error FALSE reason "" 1wOd: ISAKMP (0:2): Input = IKE\_MESG\_FROM\_AAA, IKE\_AAA\_GROUP\_ATTR Old State = IKE\_CONFIG\_AUTHOR\_AAA\_AWAIT New State = IKE\_P1\_COMPLETE 1wOd: AAA/MEMORY: free\_user (0x830CAF28) user='3000client' ruser='NULL' port='ISAKMP-GROUP-AUTH' rem\_addr='10.0.0.1' authen\_type=NONE service=LOGIN priv=0 1wOd: ISAKMP (0:2): received packet from 10.0.0.1 (R) QM\_IDLE 1wOd: ISAKMP (0:2): processing HASH payload. message ID = 1325572811wOd: ISAKMP (0:2): processing SA payload. message ID = 132557281 1wOd: ISAKMP (0:2): Checking IPSec proposal 1 1wOd: ISAKMP: transform 1, ESP\_3DES 1wOd: ISAKMP: attributes in transform: 1wOd: ISAKMP: authenticator is HMAC-MD5 1wOd: ISAKMP: encaps is 1 1wOd: ISAKMP: SA life type in seconds 1wOd: ISAKMP: SA life duration (VPI) of 0x0 0x20 0xC4 0x9B 1w0d: IPSEC(validate\_proposal): transform proposal (prot 3, trans 3, hmac\_alg 1) not supported 1wOd: ISAKMP (0:2): atts not acceptable. Next payload is 0 1wOd: ISAKMP (0:2): skipping next ANDed proposal (1) 1wOd: ISAKMP (0:2): Checking IPSec proposal 2 1wOd: ISAKMP: transform 1, ESP\_3DES

1wOd: ISAKMP: attributes in transform: 1wOd: ISAKMP: authenticator is HMAC-SHA 1wOd: ISAKMP: encaps is 1 1wOd: ISAKMP: SA life type in seconds 1wOd: ISAKMP: SA life duration (VPI) of 0x0 0x20 0xC4 0x9B 1wOd: ISAKMP (0:2): atts are acceptable. 1wOd: ISAKMP (0:2): Checking IPSec proposal 2 1wOd: ISAKMP (0:2): transform 1, IPPCP LZS 1wOd: ISAKMP: attributes in transform: 1wOd: ISAKMP: encaps is 1 1wOd: ISAKMP: SA life type in seconds 1wOd: ISAKMP: SA life duration (VPI) of 0x0 0x20 0xC4 0x9B 1wOd: IPSEC(validate\_proposal): transform proposal (prot 4, trans 3, hmac\_alg 0) not supported 1wOd: ISAKMP (0:2): atts not acceptable. Next payload is 0 1wOd: ISAKMP (0:2): Checking IPSec proposal 3 1wOd: ISAKMP: transform 1, ESP\_3DES 1wOd: ISAKMP: attributes in transform: 1wOd: ISAKMP: authenticator is HMAC-MD5 1wOd: ISAKMP: encaps is 1 1wOd: ISAKMP: SA life type in seconds 1wOd: ISAKMP: SA life duration (VPI) of 0x0 0x20 0xC4 0x9B 1wOd: IPSEC(validate\_proposal): transform proposal (prot 3, trans 3, hmac\_alg 1) not supported 1w0d: ISAKMP (0:2): atts not acceptable. Next payload is 0 1wOd: ISAKMP (0:2): Checking IPSec proposal 4 1wOd: ISAKMP: transform 1, ESP\_3DES 1wOd: ISAKMP: attributes in transform: 1wOd: ISAKMP: authenticator is HMAC-SHA 1wOd: ISAKMP: encaps is 1 1wOd: ISAKMP: SA life type in seconds 1wOd: ISAKMP: SA life duration (VPI) of 0x0 0x20 0xC4 0x9B 1w0d: ISAKMP (0:2): atts are acceptable. 1w0d: IPSEC(validate\_proposal\_request): proposal part #1, (key eng. msg.) INBOUND local= 10.1.1.1, remote= 10.0.0.1, local\_proxy= 10.1.1.1/255.255.255.255/0/0 (type=1), remote\_proxy= 10.16.20.2/255.255.255.255/0/0 (type=1), protocol= ESP, transform= esp-3des esp-sha-hmac , lifedur= 0s and 0kb, spi= 0x0(0), conn\_id= 0, keysize= 0, flags= 0x4 1wOd: ISAKMP (0:2): processing NONCE payload. message ID = 132557281 1wOd: ISAKMP (0:2): processing ID payload. message ID = 132557281 1wOd: ISAKMP (0:2): processing ID payload. message ID = 132557281 1wOd: ISAKMP (0:2): asking for 1 spis from ipsec 1wOd: ISAKMP (0:2): Node 132557281, Input = IKE\_MESG\_FROM\_PEER, IKE\_QM\_EXCH Old State = IKE\_QM\_READY New State = IKE\_QM\_SPI\_STARVE 1w0d: IPSEC(key\_engine): got a queue event... 1w0d: IPSEC(spi\_response): getting spi 245824456 for SA from 10.1.1.1 to 10.0.0.1 for prot 3 1wOd: ISAKMP: received ke message (2/1) 1wOd: ISAKMP (0:2): sending packet to 10.0.0.1 (R) QM\_IDLE 1wOd: ISAKMP (0:2): Node 132557281, Input = IKE\_MESG\_FROM\_IPSEC, IKE\_SPI\_REPLY Old State = IKE\_QM\_SPI\_STARVE New State = IKE\_QM\_R\_QM2 1wOd: ISAKMP (0:2): received packet from 10.0.0.1 (R) QM\_IDLE 1w0d: ISAKMP (0:2): Creating IPSec SAs 1w0d: inbound SA from 10.0.0.1 to 10.1.1.1

(proxy 10.16.20.2 to 10.1.1.1) 1w0d: has spi 0xEA6FBC8 and conn\_id 2000 and flags 4 1w0d: lifetime of 2147483 seconds 1w0d: outbound SA from 10.1.1.1 to 10.0.0.1 (proxy 10.1.1.1 to 10.16.20.2 ) 1w0d: has spi 1009463339 and conn\_id 2001 and flags C 1w0d: lifetime of 2147483 seconds 1w0d: ISAKMP (0:2): deleting node 132557281 error FALSE reason "quick mode done (await()" 1wOd: ISAKMP (0:2): Node 132557281, Input = IKE\_MESG\_FROM\_PEER, IKE\_QM\_EXCH Old State = IKE\_QM\_R\_QM2 New State = IKE\_QM\_PHASE2\_COMPLETE 1w0d: IPSEC(key\_engine): got a queue event... 1w0d: IPSEC(initialize\_sas): , (key eng. msg.) INBOUND local= 10.1.1.1, remote= 10.0.0.1, local\_proxy= 10.1.1.1/0.0.0.0/0/0 (type=1), remote\_proxy= 10.16.20.2/0.0.0.0/0/0 (type=1), protocol= ESP, transform= esp-3des esp-sha-hmac , lifedur= 2147483s and 0kb, spi= 0xEA6FBC8(245824456), conn\_id= 2000, keysize= 0, flags= 0x4 1w0d: IPSEC(initialize\_sas): , (key eng. msg.) OUTBOUND local= 10.1.1.1, remote= 10.0.0.1, local\_proxy= 10.1.1.1/0.0.0.0/0/0 (type=1), remote\_proxy= 10.16.20.2/0.0.0.0/0/0 (type=1), protocol= ESP, transform= esp-3des esp-sha-hmac , lifedur= 2147483s and 0kb, spi= 0x3C2B302B(1009463339), conn\_id= 2001, keysize= 0, flags= 0xC 1w0d: IPSEC(create\_sa): sa created, (sa) sa\_dest= 10.1.1.1, sa\_prot= 50, sa\_spi= 0xEA6FBC8(245824456), sa\_trans= esp-3des esp-sha-hmac , sa\_conn\_id= 2000 1w0d: IPSEC(create\_sa): sa created, (sa) sa\_dest= 10.0.0.1, sa\_prot= 50, sa\_spi= 0x3C2B302B(1009463339), sa\_trans= esp-3des esp-sha-hmac , sa\_conn\_id= 2001 1wOd: ISAKMP: received ke message (4/1) 1wOd: ISAKMP: Locking CONFIG struct 0x830BF118 for crypto\_ikmp\_config\_handle\_kei\_mess, count 3 1wOd: ISAKMP (0:1): purging SA., sa=83196748, delme=83196748 1w0d: ISAKMP: Unlocking CONFIG struct 0x830BF118 on return of attributes, count 2 1wOd: ISAKMP (0:2): received packet from 10.0.0.1 (R) QM\_IDLE 1wOd: ISAKMP (0:2): processing HASH payload. message ID = -1273332908 1wOd: ISAKMP (0:2): processing SA payload. message ID = -1273332908 1wOd: ISAKMP (0:2): Checking IPSec proposal 1 1wOd: ISAKMP: transform 1, ESP\_3DES 1wOd: ISAKMP: attributes in transform: 1wOd: ISAKMP: authenticator is HMAC-MD5 1wOd: ISAKMP: encaps is 1 1wOd: ISAKMP: SA life type in seconds 1wOd: ISAKMP: SA life duration (VPI) of 0x0 0x20 0xC4 0x9B 1wOd: IPSEC(validate\_proposal): transform proposal (prot 3, trans 3, hmac\_alg 1) not supported 1wOd: ISAKMP (0:2): atts not acceptable. Next payload is 0 1wOd: ISAKMP (0:2): skipping next ANDed proposal (1) 1wOd: ISAKMP (0:2): Checking IPSec proposal 2 1wOd: ISAKMP: transform 1, ESP\_3DES 1wOd: ISAKMP: attributes in transform: 1wOd: ISAKMP: authenticator is HMAC-SHA 1wOd: ISAKMP: encaps is 1 1wOd: ISAKMP: SA life type in seconds

1wOd: ISAKMP: SA life duration (VPI) of 0x0 0x20 0xC4 0x9B 1wOd: ISAKMP (0:2): atts are acceptable. 1wOd: ISAKMP (0:2): Checking IPSec proposal 2 1wOd: ISAKMP (0:2): transform 1, IPPCP LZS 1wOd: ISAKMP: attributes in transform: 1wOd: ISAKMP: encaps is 1 1wOd: ISAKMP: SA life type in seconds 1wOd: ISAKMP: SA life duration (VPI) of 0x0 0x20 0xC4 0x9B 1wOd: IPSEC(validate\_proposal): transform proposal (prot 4, trans 3, hmac\_alg 0) not supported 1wOd: ISAKMP (0:2): atts not acceptable. Next payload is 0 1wOd: ISAKMP (0:2): Checking IPSec proposal 3 1wOd: ISAKMP: transform 1, ESP\_3DES 1wOd: ISAKMP: attributes in transform: 1wOd: ISAKMP: authenticator is HMAC-MD5 1wOd: ISAKMP: encaps is 1 1wOd: ISAKMP: SA life type in seconds 1wOd: ISAKMP: SA life duration (VPI) of 0x0 0x20 0xC4 0x9B 1wOd: IPSEC(validate\_proposal): transform proposal (prot 3, trans 3, hmac\_alg 1) not supported 1wOd: ISAKMP (0:2): atts not acceptable. Next payload is 0 1wOd: ISAKMP (0:2): Checking IPSec proposal 4 1wOd: ISAKMP: transform 1, ESP\_3DES 1wOd: ISAKMP: attributes in transform: 1wOd: ISAKMP: authenticator is HMAC-SHA 1wOd: ISAKMP: encaps is 1 1wOd: ISAKMP: SA life type in seconds 1wOd: ISAKMP: SA life duration (VPI) of 0x0 0x20 0xC4 0x9B 1wOd: ISAKMP (0:2): atts are acceptable. 1wOd: IPSEC(validate\_proposal\_request): proposal part # vpn2611#1, (key eng. msg.) INBOUND local= 10.1.1.1, remote= 10.0.0.1, local\_proxy= 14.38.0.0/255.255.0.0/0/0 (type=4), remote\_proxy= 10.16.20.2/255.255.255.255/0/0 (type=1), protocol= ESP, transform= esp-3des esp-sha-hmac , lifedur= 0s and 0kb, spi= 0x0(0), conn\_id= 0, keysize= 0, flags= 0x4 1w0d: ISAKMP (0:2): processing NONCE payload. message ID = -1273332908 1w0d: ISAKMP (0:2): processing ID payload. message ID = -1273332908 1wOd: ISAKMP (0:2): processing ID payload. message ID = -1273332908 1wOd: ISAKMP (0:2): asking for 1 spis from ipsec 1wOd: ISAKMP (0:2): Node -1273332908, Input = IKE\_MESG\_FROM\_PEER, IKE\_QM\_EXCH Old State = IKE\_QM\_READY New State = IKE\_QM\_SPI\_STARVE 1wOd: IPSEC(key\_engine): got a queue event... 1w0d: IPSEC(spi\_response): getting spi 593097454 for SA from 10.1.1.1 to 10.0.0.1 vpn2611# vpn2611#2 for prot 3 1wOd: ISAKMP: received ke message (2/1) 1wOd: ISAKMP (0:2): sending packet to 10.0.0.1 (R) QM\_IDLE 1wOd: ISAKMP (0:2): Node -1273332908, Input = IKE\_MESG\_FROM\_IPSEC, IKE\_SPI\_REPLY Old State = IKE\_QM\_SPI\_STARVE New State = IKE\_QM\_R\_QM2 1wOd: ISAKMP (0:2): received packet from 10.0.0.1 (R) QM\_IDLE 1w0d: ISAKMP (0:2): Creating IPSec SAs 1w0d: inbound SA from 10.0.0.1 to 10.1.1.1 (proxy 10.16.20.2 to 14.38.0.0) 1w0d: has spi 0x2359F2EE and conn\_id 2002 and flags 4 1w0d: lifetime of 2147483 seconds

1w0d: outbound SA from 10.1.1.1 to 10.0.0.1 (proxy 14.38.0.0 to 10.16.20.2 ) 1w0d: has spi 1123818858 and conn\_id 2003 and flags C 1w0d: lifetime of 2147483 seconds 1wOd: ISAKMP (0:2): deleting node -1273332908 erro vpn2611#un ar FALSE reason "quick mode done (await()" 1wOd: ISAKMP (0:2): Node -1273332908, Input = IKE\_MESG\_FROM\_PEER, IKE\_QM\_EXCH Old State = IKE\_QM\_R\_QM2 New State = IKE\_QM\_PHASE2\_COMPLETE 1w0d: IPSEC(key\_engine): got a queue event... 1w0d: IPSEC(initialize\_sas): , (key eng. msg.) INBOUND local= 10.1.1.1, remote= 10.0.0.1, local\_proxy= 172.18.124..0/255.255.255.0/0/0 (type=4), remote\_proxy= 10.16.20.2/0.0.0.0/0/0 (type=1), protocol= ESP, transform= esp-3des esp-sha-hmac , lifedur= 2147483s and 0kb, spi= 0x2359F2EE(593097454), conn\_id= 2002, keysize= 0, flags= 0x4 1w0d: IPSEC(initialize\_sas): , (key eng. msg.) OUTBOUND local= 10.1.1.1, remote= 10.0.0.1, local\_proxy= 172.18.124.0/255.255.255.0/0/0 (type=4), remote\_proxy= 10.16.20.2/0.0.0.0/0/0 (type=1), protocol= ESP, transform= esp-3des esp-shll All possible debugging has been turned off vpn2611#a-hmac . lifedur= 2147483s and 0kb, spi= 0x42FC1D6A(1123818858), conn\_id= 2003, keysize= 0, flags= 0xC 1w0d: IPSEC(create\_sa): sa created, (sa) sa\_dest= 10.1.1.1, sa\_prot= 50, sa\_spi= 0x2359F2EE(593097454), sa\_trans= esp-3des esp-sha-hmac , sa\_conn\_id= 2002 1wOd: IPSEC(create\_sa): sa created, (sa) sa\_dest= 10.0.0.1, sa\_prot= 50, sa\_spi= 0x42FC1D6A(1123818858), sa\_trans= esp-3des esp-sha-hmac , sa\_conn\_id= 2003

Registri client

Avviare LogViewer sul client VPN per visualizzare i log. Assicurarsi che il filtro sia impostato su Alto per tutte le classi configurate. Di seguito viene riportato un esempio di output del log:

1 16:48:10.203 03/05/02 Sev=Info/6 DIALER/0x63300002 Initiating connection. 2 16:48:10.203 03/05/02 Sev=Info/4 CM/0x63100002 Begin connection process 3 16:48:10.223 03/05/02 Sev=Info/4 CM/0x63100004 Establish secure connection using Ethernet 4 16:48:10.223 03/05/02 Sev=Info/4 CM/0x63100026 Attempt connection with server "10.1.1.1" 5 16:48:10.223 03/05/02 Sev=Info/6 IKE/0x6300003B Attempting to establish a connection with 10.1.1.1. 6 16:48:10.273 03/05/02 Sev=Info/4 IKE/0x63000013 SENDING >>> ISAKMP OAK AG (SA, KE, NON, ID, VID, VID, VID) to 10.1.1.1 7 16:48:10.273 03/05/02 Sev=Info/4 IPSEC/0x63700014 Deleted all keys 8 16:48:10.994 03/05/02 Sev=Info/5 IKE/0x6300002F Received ISAKMP packet: peer = 10.1.1.1 9 16:48:10.994 03/05/02 Sev=Info/4 IKE/0x63000014 RECEIVING <<< ISAKMP OAK AG (SA, VID, VID, VID, VID, KE, ID, NON, HASH) from 10.1.1.1 10 16:48:10.994 03/05/02 Sev=Info/5 IKE/0x63000059 Vendor ID payload = 12F5F28C457168A9702D9FE274CC0100 11 16:48:10.994 03/05/02 Sev=Info/5 IKE/0x63000001 Peer is a Cisco-Unity compliant peer 12 16:48:10.994 03/05/02 Sev=Info/5 IKE/0x63000059 Vendor ID payload = AFCAD71368A1F1C96B8696FC77570100 13 16:48:10.994 03/05/02 Sev=Info/5 IKE/0x63000001 Peer supports DPD 14 16:48:10.994 03/05/02 Sev=Info/5 IKE/0x63000059 Vendor ID payload = 2D275A044215F48F531958AB2578EB2D 15 16:48:10.994 03/05/02 Sev=Info/5 IKE/0x63000059 Vendor ID payload = 09002689DFD6B712 16 16:48:11.025 03/05/02 Sev=Info/4 IKE/0x63000013 SENDING >>> ISAKMP OAK AG \*(HASH, NOTIFY:STATUS\_INITIAL\_CONTACT) to 10.1.1.1 17 16:48:11.045 03/05/02 Sev=Info/5 IKE/0x6300002F Received ISAKMP packet: peer = 10.1.1.1 18 16:48:11.045 03/05/02 Sev=Info/4 IKE/0x63000014 RECEIVING <<< ISAKMP OAK INFO \*(HASH, NOTIFY:STATUS\_RESP\_LIFETIME) from 10.1.1.1 19 16:48:11.045 03/05/02 Sev=Info/5 IKE/0x63000044 RESPONDER-LIFETIME notify has value of 86400 seconds 20 16:48:11.045 03/05/02 Sev=Info/5 IKE/0x63000046 This SA has already been alive for 1 seconds, setting expiry to 86399 seconds from now 21 16:48:11.075 03/05/02 Sev=Info/5 IKE/0x6300002F Received ISAKMP packet: peer = 10.1.1.1 22 16:48:11.075 03/05/02 Sev=Info/4 IKE/0x63000014 RECEIVING <<< ISAKMP OAK TRANS \*(HASH, ATTR) from 10.1.1.1 23 16:48:11.075 03/05/02 Sev=Info/4 CM/0x63100015 Launch xAuth application 24 16:48:14.920 03/05/02 Sev=Info/4 CM/0x63100017 xAuth application returned 25 16:48:14.920 03/05/02 Sev=Info/4 IKE/0x63000013

SENDING >>> ISAKMP OAK TRANS \*(HASH, ATTR) to 10.1.1.1

26 16:48:14.990 03/05/02 Sev=Info/5 IKE/0x6300002F Received ISAKMP packet: peer = 10.1.1.1 27 16:48:14.990 03/05/02 Sev=Info/4 IKE/0x63000014 RECEIVING <<< ISAKMP OAK TRANS \*(HASH, ATTR) from 10.1.1.1 28 16:48:14.990 03/05/02 Sev=Info/4 CM/0x6310000E Established Phase 1 SA. 1 Phase 1 SA in the system 29 16:48:15.000 03/05/02 Sev=Info/4 IKE/0x63000013 SENDING >>> ISAKMP OAK TRANS \*(HASH, ATTR) to 10.1.1.1 30 16:48:15.010 03/05/02 Sev=Info/5 IKE/0x6300005D Client sending a firewall request to concentrator 31 16:48:15.010 03/05/02 Sev=Info/5 IKE/0x6300005C Firewall Policy: Product=Cisco Integrated Client, Capability= (Centralized Policy Push). 32 16:48:15.010 03/05/02 Sev=Info/4 IKE/0x63000013 SENDING >>> ISAKMP OAK TRANS \*(HASH, ATTR) to 10.1.1.1 33 16:48:15.141 03/05/02 Sev=Info/5 IKE/0x6300002F Received ISAKMP packet: peer = 10.1.1.1 34 16:48:15.141 03/05/02 Sev=Info/4 IKE/0x63000014 RECEIVING <<< ISAKMP OAK TRANS \*(HASH, ATTR) from 10.1.1.1 35 16:48:15.141 03/05/02 Sev=Info/5 IKE/0x63000010 MODE\_CFG\_REPLY: Attribute = INTERNAL\_IPV4\_ADDRESS: , value = 10.16.20.2 36 16:48:15.141 03/05/02 Sev=Info/5 IKE/0xA3000017 MODE\_CFG\_REPLY: The received (INTERNAL\_ADDRESS\_EXPIRY) attribute and value (86395) is not supported 37 16:48:15.141 03/05/02 Sev=Info/5 IKE/0x6300000E MODE\_CFG\_REPLY: Attribute = APPLICATION\_VERSION, value = Cisco Internetwork Operating System Software IOS (tm) C2600 Software (C2600-JK903S-M), Version 12.2(8)T, RELEASE SOFTWARE (fc2) TAC Support: http://www.cisco.com/tac Copyright (c) 1986-2002 by cisco Systems, Inc. Compiled Thu 14-Feb-02 16:50 by ccai 38 16:48:15.141 03/05/02 Sev=Info/5 IKE/0x630000D MODE\_CFG\_REPLY: Attribute = MODECFG\_UNITY\_SPLIT\_INCLUDE (# of split\_nets), value = 0x000000139 16:48:15.141 03/05/02 Sev=Info/5 IKE/0x6300000F SPLIT\_NET #1 subnet = 172.18.124.0mask = 255.255.255.0protocol = 0src port = 0dest port=0 40 16:48:15.141 03/05/02 Sev=Info/4 CM/0x63100019 Mode Config data received 41 16:48:15.151 03/05/02 Sev=Info/5 IKE/0x63000055 Received a key request from Driver for IP address 10.1.1.1, GW IP = 10.1.1.1

42 16:48:15.151 03/05/02 Sev=Info/4 IKE/0x63000013 SENDING >>> ISAKMP OAK QM \*(HASH, SA, NON, ID, ID) to 10.1.1.1

43 16:48:15.361 03/05/02 Sev=Info/4 IPSEC/0x63700014 Deleted all keys

44 16:48:15.461 03/05/02 Sev=Info/5 IKE/0x6300002F Received ISAKMP packet: peer = 10.1.1.1

45 16:48:15.461 03/05/02 Sev=Info/4 IKE/0x63000014 RECEIVING <<< ISAKMP OAK QM \*(HASH, SA, NON, ID, ID, NOTIFY:STATUS\_RESP\_LIFETIME) from 10.1.1.1

46 16:48:15.461 03/05/02 Sev=Info/5 IKE/0x63000044 RESPONDER-LIFETIME notify has value of 3600 seconds

47 16:48:15.461 03/05/02 Sev=Info/5 IKE/0x63000045 RESPONDER-LIFETIME notify has value of 4608000 kb

48 16:48:15.461 03/05/02 Sev=Info/4 IKE/0x63000013 SENDING >>> ISAKMP OAK QM \*(HASH) to 10.1.1.1

49 16:48:15.461 03/05/02 Sev=Info/5 IKE/0x63000058 Loading IPsec SA (Message ID = 0x07E6A9E1 OUTBOUND SPI = 0x0EA6FBC8 INBOUND SPI = 0x3C2B302B)

50 16:48:15.461 03/05/02 Sev=Info/5 IKE/0x63000025 Loaded OUTBOUND ESP SPI: 0x0EA6FBC8

51 16:48:15.471 03/05/02 Sev=Info/5 IKE/0x63000026 Loaded INBOUND ESP SPI: 0x3C2B302B

52 16:48:15.471 03/05/02 Sev=Info/4 CM/0x6310001A One secure connection established

53 16:48:15.511 03/05/02 Sev=Info/6 DIALER/0x63300003 Connection established.

54 16:48:15.581 03/05/02 Sev=Info/6 DIALER/0x63300008 MAPI32 Information - Outlook not default mail client

55 16:48:16.553 03/05/02 Sev=Info/4 IPSEC/0x63700010 Created a new key structure

56 16:48:16.553 03/05/02 Sev=Info/4 IPSEC/0x6370000F Added key with SPI=0xc8fba60e into key list

57 16:48:16.553 03/05/02 Sev=Info/4 IPSEC/0x63700010 Created a new key structure

58 16:48:16.553 03/05/02 Sev=Info/4 IPSEC/0x6370000F Added key with SPI=0x2b302b3c into key list

59 16:48:26.357 03/05/02 Sev=Info/5 IKE/0x63000055 Received a key request from Driver for IP address 172.18.124.159, GW IP = 10.1.1.1

60 16:48:26.357 03/05/02 Sev=Info/4 IKE/0x63000013 SENDING >>> ISAKMP OAK QM \*(HASH, SA, NON, ID, ID) to 10.1.1.1

61 16:48:26.668 03/05/02 Sev=Info/5 IKE/0x6300002F

```
Received ISAKMP packet: peer = 10.1.1.1
62 16:48:26.668 03/05/02 Sev=Info/4 IKE/0x63000014
RECEIVING <<< ISAKMP OAK QM *(HASH, SA, NON, ID, ID,
NOTIFY:STATUS_RESP_LIFETIME) from 10.1.1.1
63 16:48:26.668 03/05/02 Sev=Info/5 IKE/0x63000044
RESPONDER-LIFETIME notify has value of 3600 seconds
64 16:48:26.668 03/05/02 Sev=Info/5 IKE/0x63000045
RESPONDER-LIFETIME notify has value of 4608000 kb
65 16:48:26.668 03/05/02 Sev=Info/4 IKE/0x63000013
SENDING >>> ISAKMP OAK QM *(HASH) to 10.1.1.1
66 16:48:26.668 03/05/02 Sev=Info/5 IKE/0x63000058
Loading IPsec SA (Message ID = 0xB41A7B54 OUTBOUND SPI = 0x2359F2EE
INBOUND SPI = 0x42FC1D6A)
67 16:48:26.668 03/05/02 Sev=Info/5 IKE/0x63000025
Loaded OUTBOUND ESP SPI: 0x2359F2EE
68 16:48:26.668 03/05/02 Sev=Info/5 IKE/0x63000026
Loaded INBOUND ESP SPI: 0x42FC1D6A
```

```
69 16:48:26.668 03/05/02 Sev=Info/4 CM/0x63100022
Additional Phase 2 SA established.
```

## Informazioni correlate

- <u>Negoziazione IPSec/supporto protocolli IKE</u>
- <u>RFC (Request for Comments)</u>
- <u>Documentazione e supporto tecnico Cisco Systems</u>

### Informazioni su questa traduzione

Cisco ha tradotto questo documento utilizzando una combinazione di tecnologie automatiche e umane per offrire ai nostri utenti in tutto il mondo contenuti di supporto nella propria lingua. Si noti che anche la migliore traduzione automatica non sarà mai accurata come quella fornita da un traduttore professionista. Cisco Systems, Inc. non si assume alcuna responsabilità per l'accuratezza di queste traduzioni e consiglia di consultare sempre il documento originale in inglese (disponibile al link fornito).